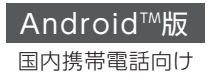

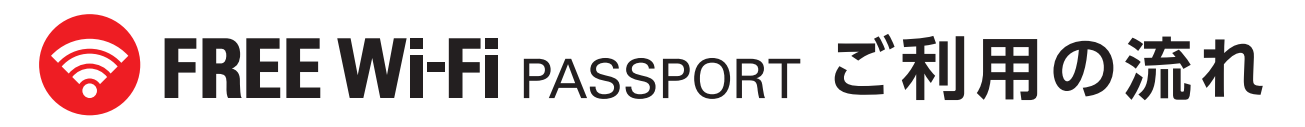

## FREE Wi-Fi PASSPORTは、お客さまの携帯電話番号または携帯メールアドレスをログイン IDとします。

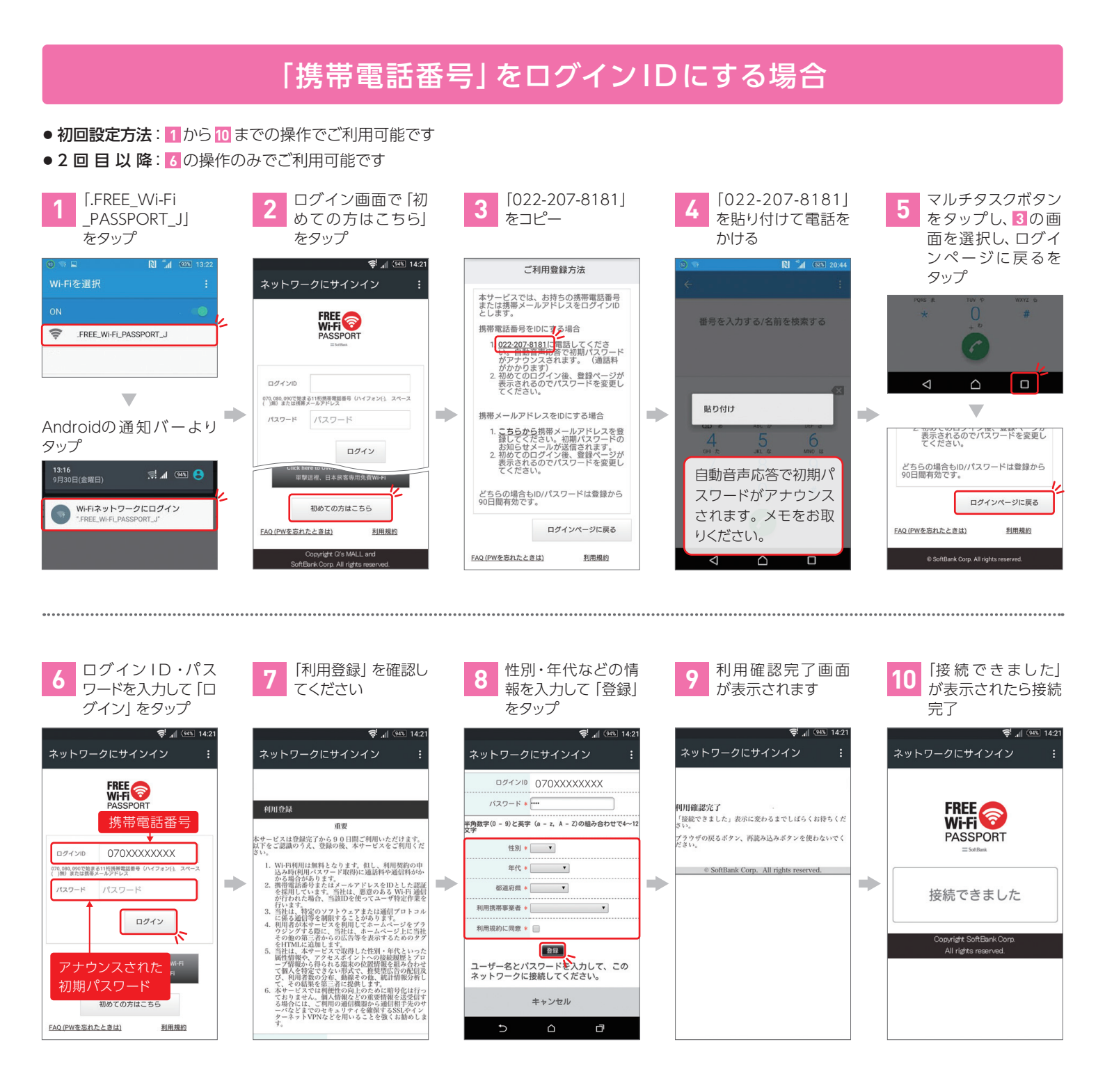

※パスワード発行後初回ログインまでの期限は当日中です。期限切れになった場合は、再登録が必要になります。

## 「携帯メールアドレス」をログインIDにする場合

## ● 初回設定方法: 1 から 12 までの操作でご利用可能です

● 2 回 目 以 降: 8 の操作のみでご利用可能です

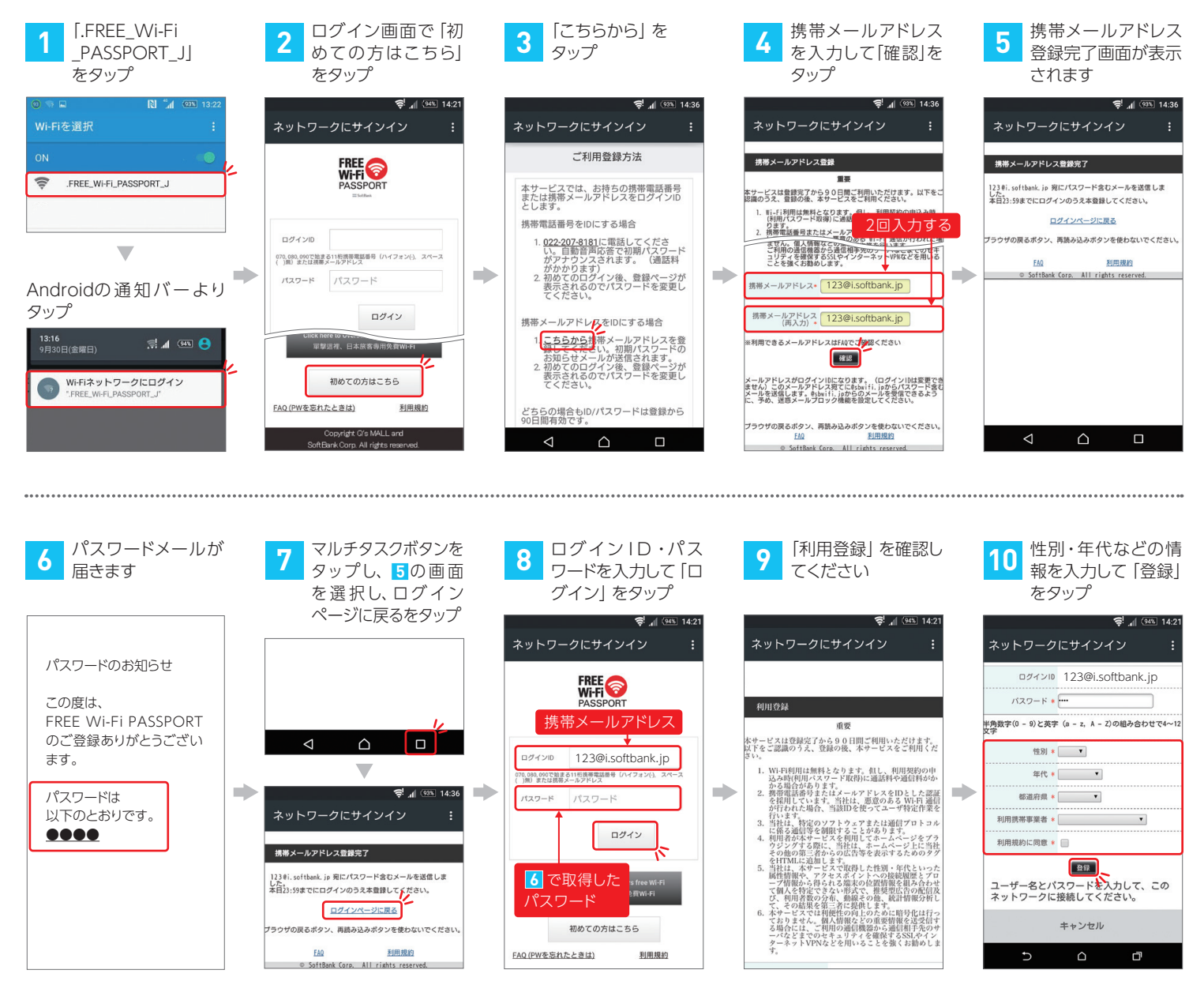

| 11 利用確認完了画面<br>が表示されます                                                                                                    |   | <b>12</b> 「接続できました」<br>が表示されたら接続                           | ログイン IDとしてご登録可能な携帯メールアドレスをご確認ください。 |                                                 |                             |                                     |
|----------------------------------------------------------------------------------------------------|---|------------------------------------------------------------|------------------------------------|-------------------------------------------------|-----------------------------|-------------------------------------|
|                                                                                                    |   | 完了                                                         | 携帯電話事業者名                           | 対象携帯メールアドレス                                     |                             |                                     |
| ♥ 』 WE 1421<br>ネットワークにサインイン :                                                                                              |   | ♥ 』 @SI 1421<br>ネットワークにサインイン :                             | SoftBank                           | softbank.ne.jp<br>disney.ne.jp                  | i.softbank.jp<br>∦ □は       | □.vodafone.ne.jp*<br>E意の英文字1字になります。 |
| 利用確認な了<br>「機能できました」表示に変わるまでしばらくお待ちくだ<br>さい。<br>クラグロの戻るボタン、再読み込みボタンを使わないでく<br>ださい。<br>© SoftBank Corp. All rights reserved. | • | FREE OF<br>PASSPORT<br>= softex                            | Y!mobile                           | ymobile.ne.jp<br>emobile-s.ne.jp<br>willcom.com | ymobile1.ne.jp<br>wcm.ne.jp | emobile.ne.jp<br>y-mobile.ne.jp     |
|                                                                                                    |   | 接続できました<br>Copyright SoftBank Corp.<br>All rights reserved | docomo                             | docomo.ne.jp                                    |                             |                                     |
|                                                                                                    |   |                                                            | au                                 | ezweb.ne.jp                                     |                             |                                     |
|                                                                                                    |   |                                                            | UQコミュニケーションズ                       | uqmobile.jp                                     |                             |                                     |